## Beamer an EEE-PC anschließen

## 1. SuSe

- VGA-Kabel anschließen
- Start
- Programme
- Arbeitsfläche einrichten
- Systemverwaltung --> Anzeige
- es kommt die Meldung, dass ein Monitor angeschlossen wurde und die Frage, ob eine Konfiguration durchgeführt werden soll - auf "Konfigurieren" klicken
- bei "VGA" gibt es ein Pop-Up-Menu, der Default-Wert ist "Deaktiviert". Dort 800X600 auswählen.
- "Anwenden" anklicken. Es kommt die Frage, ob die Einstellungen beibehalten werden sollen, "Ja" anklicken.
- eventuell die Schärfe des Bildes durch Drehen des Beamer-Objektives anpassen

## 2. WINDOWS

- Desktop Rechtsklick --> Eigenschaften --> Einstellungen "Plug and Play Monitor" wählen, dann "Erweitert" klicken
- Intel Graphics Media Accelerator
- Grafikeigenschaften
- Mehrere Displays
- Intel Dual Display Clone
  Primärgerät: Notebook
  Sekundärgerät: Monitor
  evtl. noch Auflösung auf 800x600 einstellen oder eine andere Auflösung
  wählen, die für den Beamer geeignet ist.
- OK